## **brother** Impressora a laser HL-1850 e HL-1870N Manual de instalação do driver **Windows<sup>®</sup>** Para utilizadores que não usam a rede Siga as instruções contidas neste manual para o seu cabo de interface.

Algumas das imagens baseiam-se naimpressora HL-1870N

Passos de 1 a 4 Siga os passos do Manual de configuração rápida.

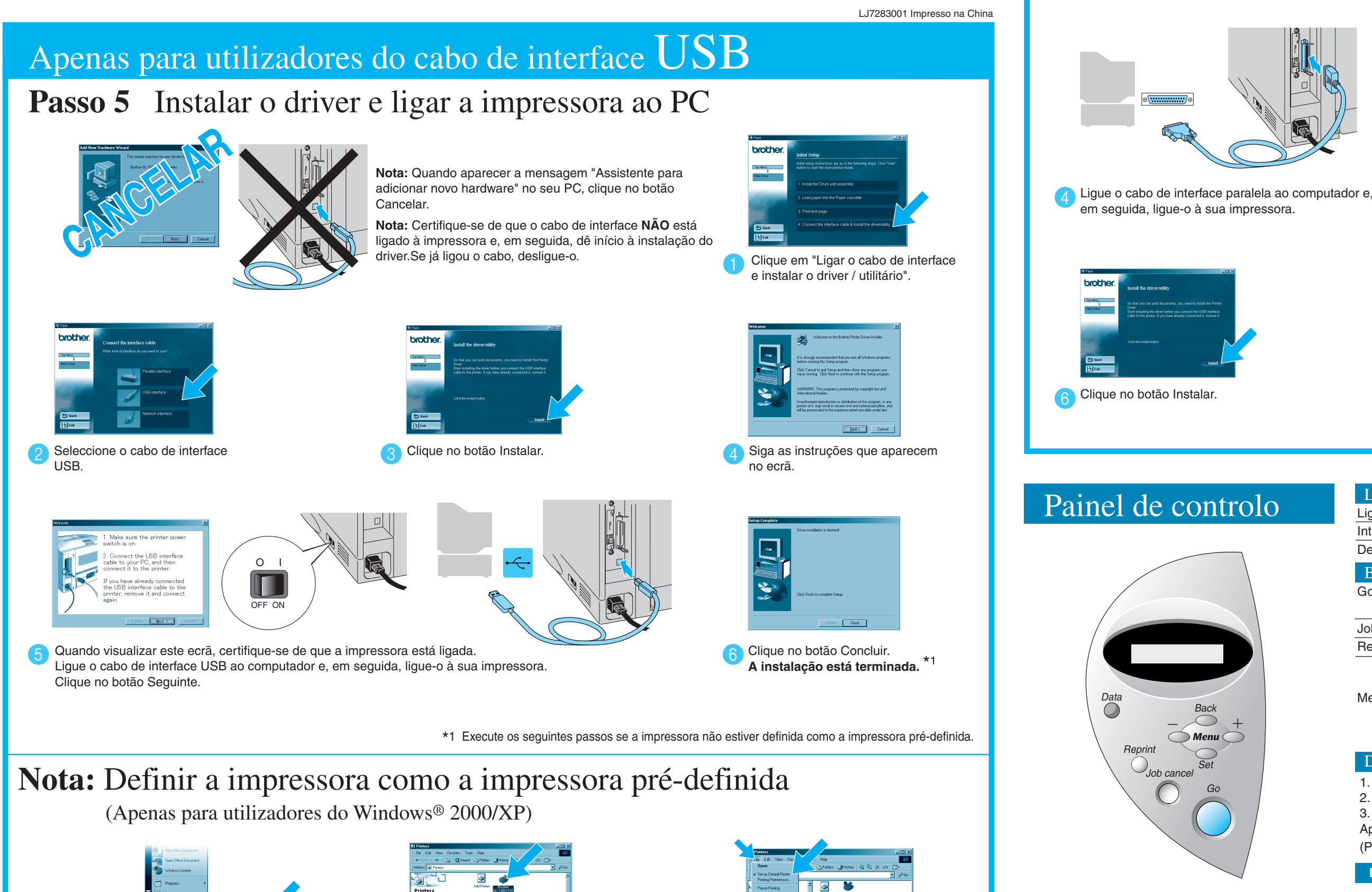

Para mais informações, consulte "PAINEL DE CONTROLO" no Capítulo 3 do Manual do utilizador que está no CD-ROM

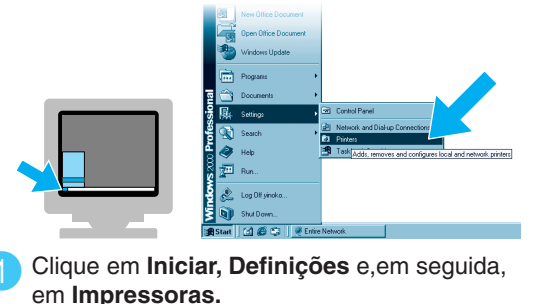

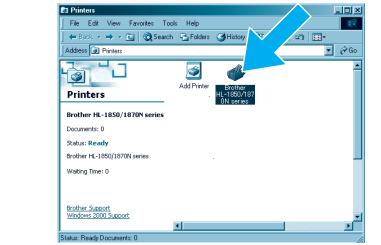

2 Seleccione o ícone Brother HL-1850 ou

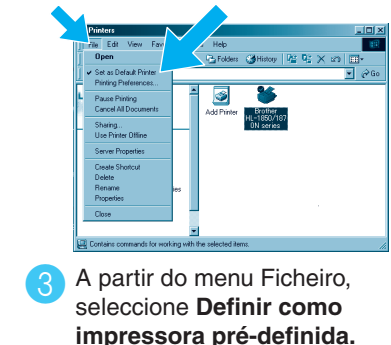

©2002 Brother Industries, Ltd. ©1998-2002 TROY XCD Inc. ©1983-1998 PACIFIC SOFTWORKS INC. TODOS OS DIREITOS RESERVADOS Windows e Windows NT são marcas comerciais registadas da Microsoft Corporation nos Estados Unidos e noutros países. HP, HP/UX, JetDirect e JetAdmin são marcas comerciais da Hewlett-Packard Company. UNIX é uma marca comercial da UNIX Systems Laboratories. Adobe PostScript e PostScript3 são marcas comerciais da Adobe Systems Incorporated. Netware é uma marca comercial da Novell, Inc Todas as outras marcas ou nomes de produtos são marcas comerciais registadas ou marcas comerciais das respectivas empresas.

HL-1870N.

## Apenas para utilizadores do cabo de interface paralela

## **Passo 5** Ligar a impressora ao PC e instalar o driver

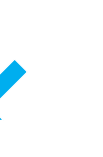

driver / utilitário".

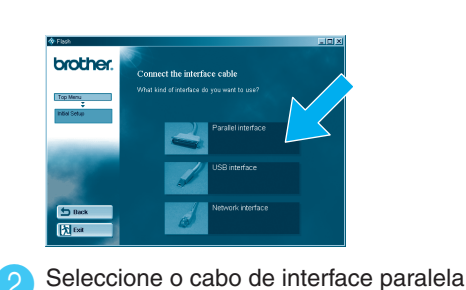

Clique em "Ligar o cabo de interface e instalar o

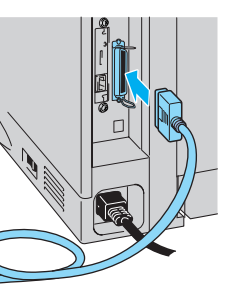

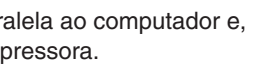

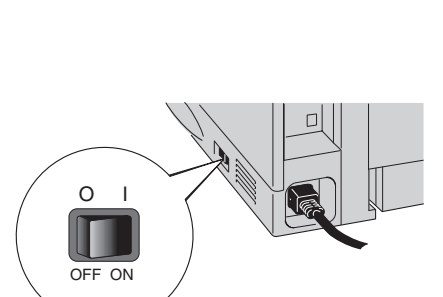

Ligue a impressora.

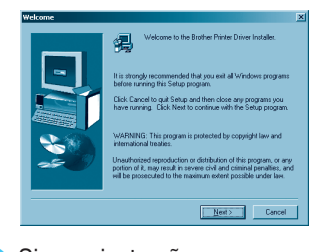

7 Siga as instruções que aparecem no ecrã

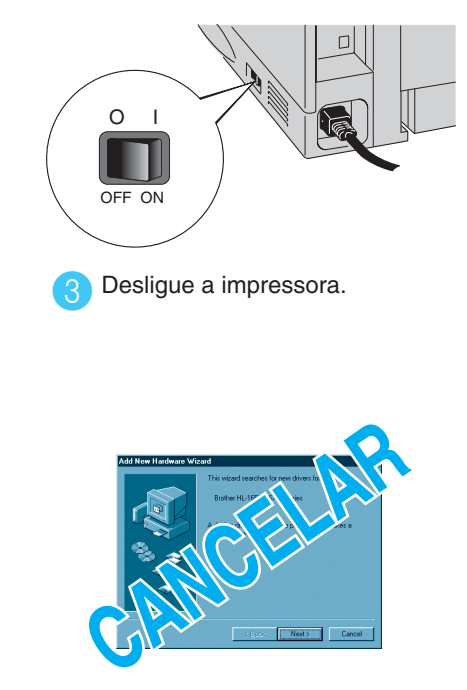

Nota: Se aparecer a mensagem "Assistente para adicionar novo hardware" no seu PC, clique no botão Cancelar.

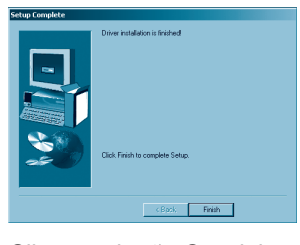

Clique no botão Concluir. A instalação está terminada.

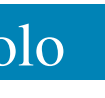

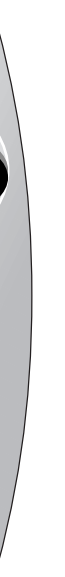

| LEDs de dados : Larania                        |      |                                                                                                    |
|------------------------------------------------|------|----------------------------------------------------------------------------------------------------|
| Ligado                                         |      | Os dados continuam no buffer da impressora.                                                                                     |
| Intermitente                                   |      | A receber ou a processar dados.                                                                                                 |
| Desligado                                      |      | Não existem dados.                                                                                                    |
| Botões                                         |      |                                                                                                    |
| Go                                             |      | Sai do menu do painel de controlo, definições de reimpressão e elimina mensagens de erro.<br>Interrompe / continua a impressão. |
| Job Cancel                                     |      | Pára e cancela a operação em curso da impressora.                                                                               |
| Reprint                                        |      | Selecciona o menu Reprint.                                                                                                    |
| Menu                                           | +    | Percorre os menus para a frente.                                                                                                |
|                                                | _    | Percorre os menus para trás.                                                                                                    |
|                                                | Set  | Selecciona o menu do painel de controlo.                                                                                        |
|                                                |      | Define os menus e definições seleccionados.                                                                                     |
|                                                | Back | Volta atrás um nível na estrutura do menu.                                                                                      |
| Definição de idioma (A pré-definição é Inglês) |      |                                                                                                    |

1. Seleccione o modo SETUP ao premir o botão + e, em seguida, prima o botão Set.

2. Verifique se aparece a mensagem LANGUAGE e, em seguida, prima o botão Set.

3. Seleccione o idioma premindo o botão + ou - e, em seguida, prima o botão Set.

Aparece um asterisco (\*) no fim do visor.

(Pode voltar ao estado READY se premir o botão Go).

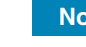

Nota 1Aumente a capacidade de RAMDISK quando pretender utilizar as funções de reimpressão sem o HDD ou CompactFlash opcionais.

Consulte "Expansão da memória RAM" no Capítulo 4 do Manual do utilizador existente no CD-ROM.

# Manual de instalação do driver Windows<sup>®</sup> Para utilizadores de rede

- Para utilizadores da impressora HL-1850: Se vai ligar a impressora à rede, adquira uma placa de rede opcional (NC-4100h).
- Antes de continuar, certifique-se de que o administrador configurou correctamente as definições da impressora de rede através do Manual de configuração rápida de rede.
- Siga as instruções contidas neste manual referentes ao seu tipo de rede e ao seu sistema operativo.
- Algumas das imagens baseiam-se na impressora HL-1870N.

## Passos de 1 a 4 Siga os passos do Manual de configuração rápida.

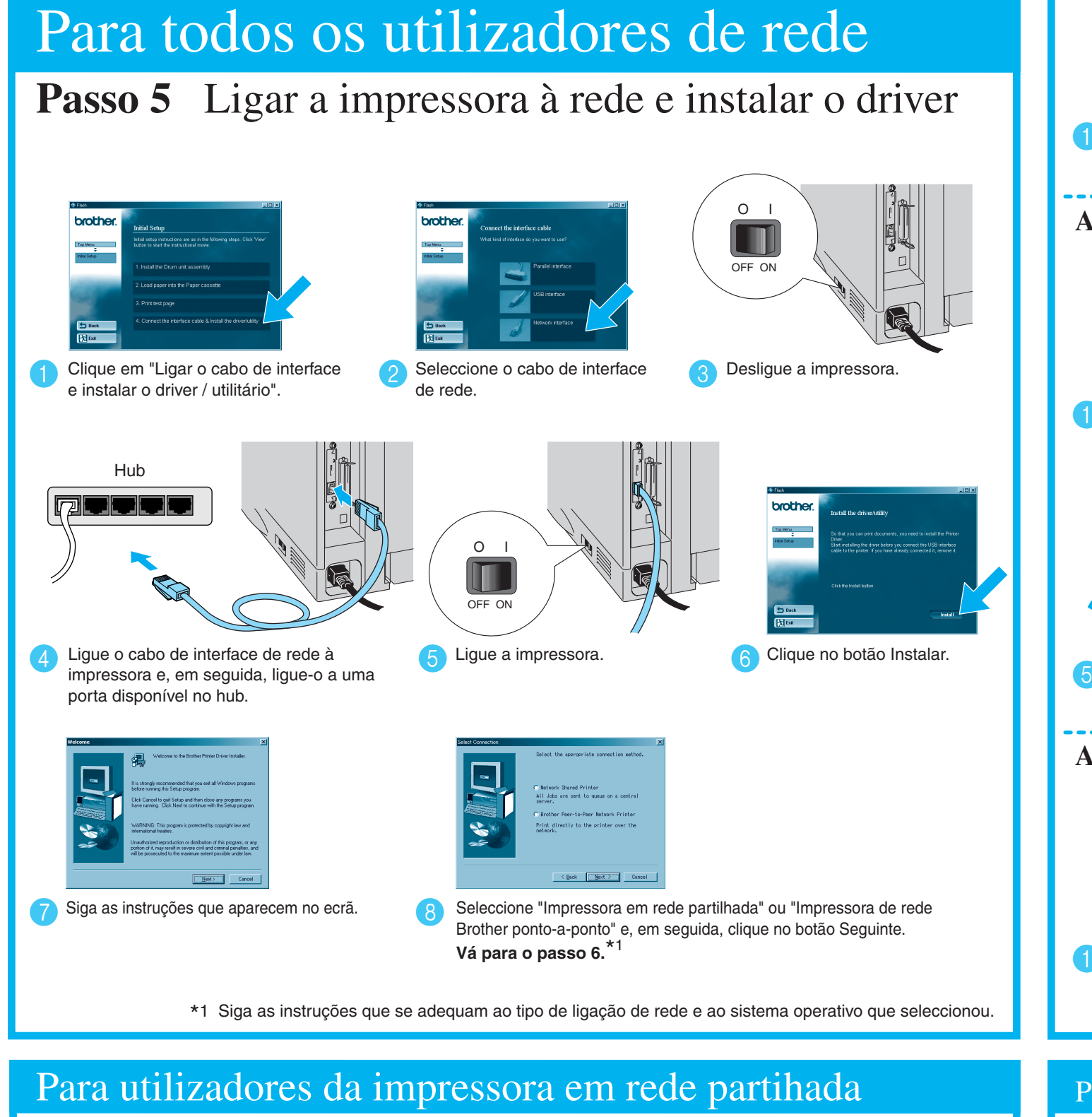

Passo 6 Seleccione a fila da impressora ou o 'Nome partilhado' adequados

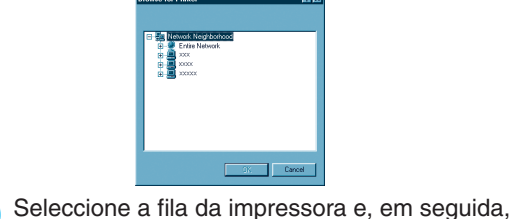

clique no botão OK.

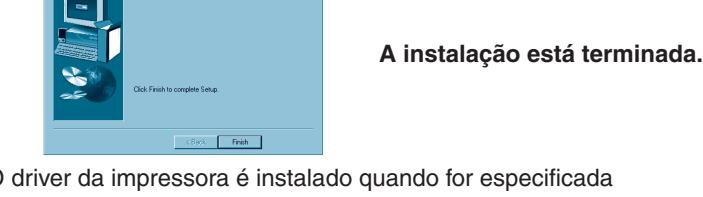

O driver da impressora é instalado quando for especificada a fila adequada à impressora.

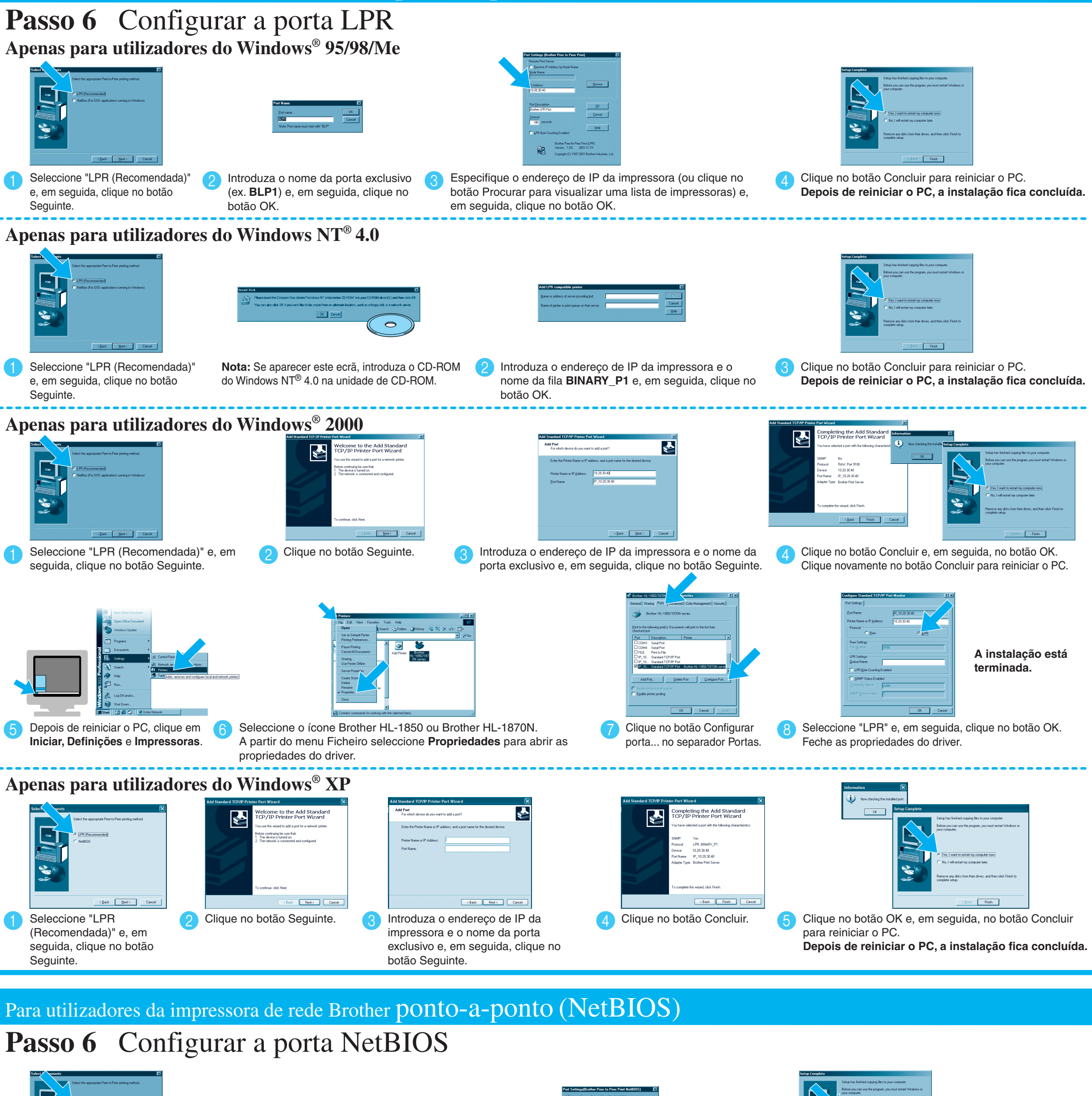

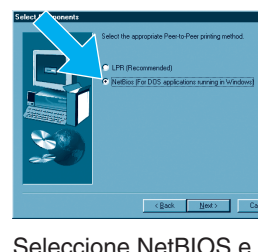

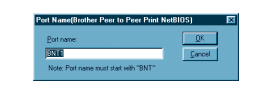

Seleccione NetBIOS e, em seguida, clique no botão Seguinte.

Introduza o nome da porta exclusivo (ex. BNT1) e, em seguida, clique no botão OK

### Para utilizadores da impressora de rede Brother ponto-a-ponto (Método de impressão ponto-a-ponto LPR - Recomendada)

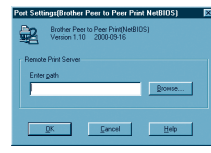

Introduza o nome do caminho (ou clique no botão) Procurar... para visualizar uma lista de impressoras) e, em seguida, clique no botão OK.

Clique no botão Concluir para reiniciar o PC. Depois de reiniciar o PC, a instalação fica concluída.